# Mannschaftsmeldung (Aufstellungen, Spiellokal, Mannschaftsleiter)

## 1. im Browser Seite ergebnisdienst.Isvmv.de aufrufen

#### 2. mit Login-Daten (Benutzername, Passwort) anmelden

*Hinweis:* Die Daten der Mannschaftsleiterder Saison 2015/16 wurden übernommen. Außerdem erhält jeder Verein von mir einen Vereinszugang zugesandt, über den die Mannschaftsmeldung ebenfalls vorgenommen werden kann.

### Nach erfolgreichem Login erscheint dieses Bild:

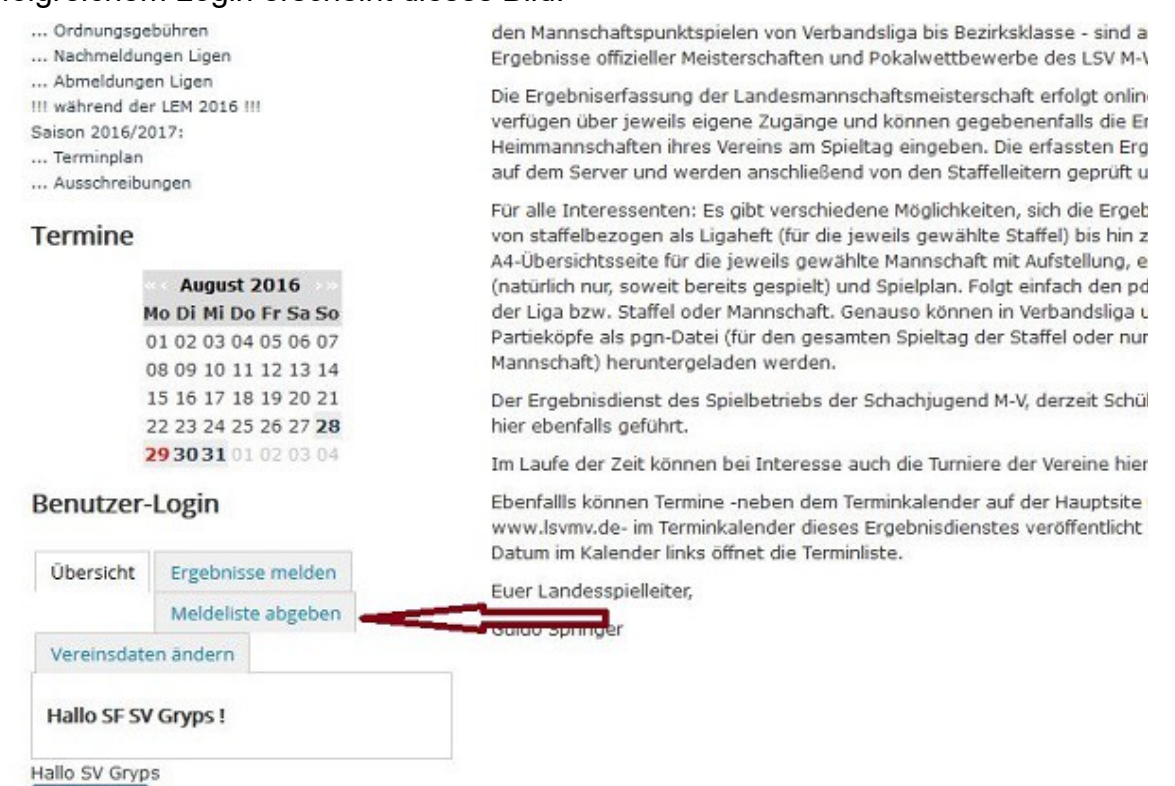

## Hier bitte "Meldeliste abgeben" anklicken, was zur Liste der Mannschaften eines Vereins führt:

- ... orunungsgebunren
- ... Nachmeldungen Ligen
- ... Abmeldungen Ligen
- III während der LEM 2016 III

Abmelden

- Saison 2016/2017:
- ... Terminplan
- ... Ausschreibungen

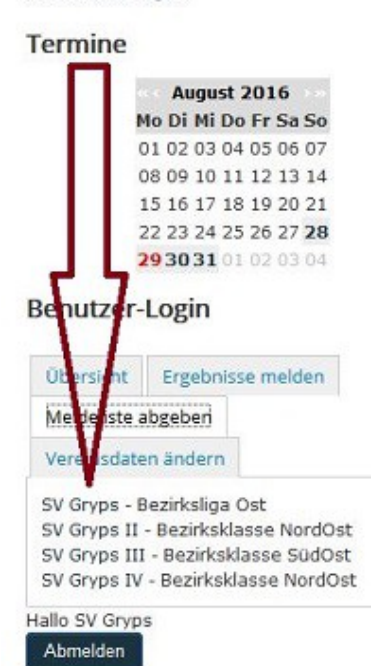

den Mannschartspunktspielen von verbandsliga bis Bezirksklasse - sind auf die Ergebnisse offizieller Meisterschaften und Pokalwettbewerbe des LSV M-V abr

Die Ergebniserfassung der Landesmannschaftsmeisterschaft erfolgt online - di verfügen über jeweils eigene Zugänge und können gegebenenfalls die Ergebri Heimmannschaften ihres Vereins am Spieltag eingeben. Die erfassten Ergebni auf dem Server und werden anschließend von den Staffelleitern geprüft und b

Für alle Interessenten: Es gibt verschiedene Möglichkeiten, sich die Ergebniss von staffelbezogen als Ligaheft (für die jeweils gewählte Staffel) bis hin zu eir A4-Übersichtsseite für die jeweils gewählte Mannschaft mit Aufstellung, erzielt (natürlich nur, soweit bereits gespielt) und Spielplan. Folgt einfach den pdf-Ico der Liga bzw. Staffel oder Mannschaft. Genauso können in Verbandsliga und L Partieköpfe als pgn-Datei (für den gesamten Spieltag der Staffel oder nur für e Mannschaft) heruntergeladen werden.

Der Ergebnisdienst des Spielbetriebs der Schachjugend M-V, derzeit Schüler- u hier ebenfalls geführt.

Im Laufe der Zeit können bei Interesse auch die Turniere der Vereine hier verö

Ebenfallls können Termine -neben dem Terminkalender auf der Hauptsite unse www.lsvmv.de- im Terminkalender dieses Ergebnisdienstes veröffentlicht werc Datum im Kalender links öffnet die Terminliste.

Euer Landesspielleiter,

Guido Springer

Hier bitte die entsprechende Mannschaft anklicken, es folgt:

Hinweis: Beide hier folgende Bilder sind eine Seite der Homepage (oberer und unterer Teil).

| der I                                                                                                    | Ergebn | isdienst des L                                                                                                    | andessc                                                                                                    | n<br>ha                                            | passant<br>chverbandes Me                                                                                                    | cklenbur                                        |
|----------------------------------------------------------------------------------------------------|--------|----------------------------------------------------------------------------------------------------|----------------------------------------------------------------------------------------------------|----------------------------------------------------|----------------------------------------------------------------------------------------------------|-------------------------------------------------|
| Info's:                                                                                                    | Melc   | leliste abgeburg. SV Gryps                                                                                                    |                                                                                                    |                                                    |                                                                                                    |                                                 |
| Jes Spielbetriebs<br>load<br>/2016:<br>bungen<br>gebühren<br>lungen Ligen<br>tigen Ligen<br>der LEM 2016 !!!<br>/2017:<br>in<br>bungen |        | <ol> <li>Setzen Sie Haken be</li> <li>Sach drücken des 'Si<br/>Reihenfolge der gem</li> <li>Sie können jederzeit<br/>gehen dann die gese</li> <li>Erst durch drücken d<br/>verbindlich abgegeb</li> <li>Sie erhalten die Melo</li> </ol> | i allen Spielern,<br>ortieren' Knopfe<br>eldeten Spieler<br>aus dem nächs<br>etzten Haken ve<br>es 'Absenden' B<br>en.<br>leliste per E-ma | die S<br>s kör<br>ände<br>ten E<br>erlore<br>uttor | Sie in die Meldeliste aufnehmen<br>inen Sie im nächsten Bildschirm<br>ern.<br>Bildschirm hierher zurückkehren<br>n und sie müssen neu beginne<br>ns im nächsten Schritt ist die Me<br>Bestätigung der Meldung. | wollen.<br>die<br>Allerdings<br>n.<br>eldeliste |
|                                                                                                    |        | Itoma                                                                                                    | DWZ                                                                                                    |                                                    | Name                                                                                                    | DWZ                                             |
|                                                                                                    |        | Ksieski,Zbigniew                                                                                                    | 2355                                                                                                    |                                                    | Klöpzig,Lars Arvid                                                                                                    | 812                                             |
| August 2016                                                                                                    |        | Völsgen.Georg                                                                                                    | 1970                                                                                                    |                                                    | Ladwig.Jazz                                                                                                    | 794                                             |
| Mo Di Mi Do Fr Sa So                                                                                                    |        | WindiagerGord                                                                                                    | 1020                                                                                                    |                                                    | Totzitzki Einin                                                                                                    | 707                                             |
| 01 02 03 04 05 06 07                                                                                                    |        | windjagel,derd                                                                                                    | 1950                                                                                                    |                                                    | Totzitzki,Filija                                                                                                    | 787                                             |
| 15 16 17 18 19 20 21                                                                                                    |        | Rogasch,Miriam                                                                                                    | 1814                                                                                                    |                                                    | Koltz,Leonard                                                                                                    | 761                                             |
| 22 23 24 25 26 27 28                                                                                                    |        | Springer,Guido                                                                                                    | 1775                                                                                                    |                                                    | Mauser,Bettina                                                                                                    | 753                                             |
| 29 30 31 01 02 03 04                                                                                                    |        | Wagner, Swenja                                                                                                    | 1756                                                                                                    |                                                    | Decker,Nils                                                                                                    | 748                                             |

In diesem Bild bitte den markierten Hinweisen folgen. Wenn alle Spieler, die in der Mannschaft aufgestellt werden sollen (hier spielt die Brettreihenfolge überhaupt keine Rolle!), dann bitte im unteren Teil des Bildes:

|                     | Wagner,Tino                              |          | 1026          |          | Szustkov  | vski,Pawel                                                                                              |  |  |
|---------------------|------------------------------------------|----------|---------------|----------|-----------|----------------------------------------------------------------------------------------------------|--|--|
|                     | Kohls,Johann                             |          | 954           |          | Preu8,Ma  | ilte                                                                                                    |  |  |
|                     | Klöpzig,Mathis Lennart<br>  Grisk,Holger |          | 936           |          | Mauritz,E | Emily                                                                                                   |  |  |
|                     |                                          |          | 903           |          | OBwald,J  | ulia                                                                                                    |  |  |
|                     | Schrot,Alexander                         | 892      |               | Krohn,An | ne Iven   |                                                                                                    |  |  |
| Mannschaftsführer : |                                          | - Mannsc | haftsführer a | uswäh    | ilen · 🖌  | Mannschaftsführer noch keinen<br>CLM-Account, wenden Sie sich<br>bitte an den Landesspielleiter.        |  |  |
| Spiellokal :        |                                          |          |               |          | .1        | Setzen Sie Kommas, um<br>Zeilenumbrüche einzufügen.<br>Max. 4 Zeilen werden im Frontend<br>dargestellt. |  |  |

Powered by ChessLeagueManager

den **Mannschaftsleiter** anklicken (die der Vorsaison sind bereits hinterlegt und über Klick auf "Mannschaftsleiter auswählen" zu erreichen) und, falls das Spiellokal nicht richtig übernommen wurde oder sich änderte, dieses entsprechend den Hinweisen eintragen.

**Hinweis:** Auf der Homepage wird im Fall von Problemen an den Staffelleiter verwiesen. Dies ist für den LSV M-V derzeit nicht richtig: Bitte dann an den Landesspielleiter wenden!

Anschließend führt ein Mausklick auf den Button "Sortieren und Prüfen" auf die nächste Seite:

| etriebs       | F   | inweise :                                                                                                    |                                                                                              |                                                                            |                                                                                               |                                                                                                    |                                  |        |   |
|---------------|-----|----------------------------------------------------------------------------------------------------|----------------------------------------------------------------------------------------------|----------------------------------------------------------------------------|-----------------------------------------------------------------------------------------------|----------------------------------------------------------------------------------------------------|----------------------------------|--------|---|
| en<br>D16 !!! |     | <ol> <li>Sobald der 'A</li> <li>Sollten Sie fe<br/>umgehend ar</li> <li>Wenn Sie zur<br/>die entsprech</li> <li>Sie erhalten o</li> </ol> | bsenden' Kn<br>ststellen, da<br>n ihren Staffo<br>vorherigen<br>nende Melde<br>die Meldelist | hopf gedi<br>lass die M<br>elleiter.<br>Auswah<br>diste im f<br>le per E-l | rückt wird ist die I<br>leldung Fehler en<br>l zurückkehren mö<br>Menü.<br>mail als Bestätigu | Meldeliste gespe<br>thält, wenden S<br>Schten, drücken<br>ng der Meldung                                                 | eichert !<br>ie sich<br>Sie emeu | ıt əaf | , |
|               |     | Name                                                                                                    | 8                                                                                            | DWZ                                                                        | Vereinsname                                                                                   |                                                                                                    | MgINr Sortierung                 |        |   |
|               | 1   | Ahlgrim,Leonie Chantal                                                                                                    |                                                                                              |                                                                            | SV Gryps                                                                                      |                                                                                                    | 1043                             |        |   |
|               |     | Böckmann,Rico                                                                                                    |                                                                                              |                                                                            | SV Gryps                                                                                      |                                                                                                    | 1078                             |        | + |
| ust 2016      | 3   | Brandenburg, Yan                                                                                                    | nick                                                                                         |                                                                            | SV Gryps                                                                                      |                                                                                                    | 1077                             | 4      |   |
| i Do Fr Sa So | 4   | Diedrich,Colin                                                                                                    |                                                                                              |                                                                            | SV Gryps                                                                                      | Gryps                                                                                                    |                                  |        |   |
| 04 05 06 07   | 5   | Göttsche,Paul Jes                                                                                                    |                                                                                              |                                                                            | SV Gryps                                                                                      | SV Gryps                                                                                                    |                                  |        | - |
| 18 19 20 21   | 6   | Hermes,Louis                                                                                                    |                                                                                              |                                                                            | SV Gryps                                                                                      |                                                                                                    | 1065                             |        | * |
| 25 26 27 28   | 7   | Kamann,Kurt                                                                                                    |                                                                                              |                                                                            | SV Gryps                                                                                      | SV Gryps                                                                                                    |                                  |        | - |
| 01 02 03 04   | 8   | Lohmann.Lorenz Franz                                                                                                    |                                                                                              |                                                                            | SV Gryps                                                                                      |                                                                                                    | 1066                             |        |   |
|               | 9   | Poggendorf,Carl Ole                                                                                                    |                                                                                              |                                                                            | SV Gryps                                                                                      |                                                                                                    | 1069                             |        | * |
|               | 10  | Szustkowski,Alek                                                                                                    | sander                                                                                       |                                                                            | SV Gryps<br>SV Gryps                                                                          |                                                                                                    | 1059                             |        |   |
| se melden     | 11  | Szustkowski,Paw                                                                                                    | el                                                                                           |                                                                            |                                                                                               |                                                                                                    | 1064                             |        | * |
| te abgeben    | 12  | Völschow,Franziska Sop!                                                                                                    |                                                                                              |                                                                            | SV Gryps                                                                                      |                                                                                                    | 1074                             |        | * |
| il            | Mar | nnschaftsführer :                                                                                                    | Michael Hollatz                                                                              |                                                                            |                                                                                               | Besitzt der gewünschte<br>Mannschaftsführer noch keinen<br>CLM-Account, wenden Sie sich<br>bitte an ihren Staffelleiter. |                                  |        |   |
|               | Spi | ellokal :                                                                                                    | VCH-Hotel, Wilhelm-Holtz-Straße 5<br>- 8, 17489 Greifswald                                   |                                                                            |                                                                                               | Setzen Sie Kommas, um<br>Zeilenumbrüche einzufügen.<br>Max. 4 Zeilen werden im Frontend<br>dargestellt.                  |                                  |        |   |

Hier wird die Brettreihenfolge festgelegt. Dazu verschiebt man die Spieler unter Nutzung der Dreiecke in der Spalte "Sortierung" (linke Dreiecke = eine Position nach oben, rechte Dreiecke eine Position nach unten).

Sind alle Spieler in der richtigen Reihenfolge einsortiert, wird die Mannschaftsmeldung mit Anklicken des Buttons "**Absenden**" abgegeben.

Guido Springer Landesspielleiter